| 註冊超級使用者 |                                         |   | ×                |  |
|---------|-----------------------------------------|---|------------------|--|
| 使用者帳號   |                                         |   |                  |  |
| 密碼      |                                         |   |                  |  |
| 確認密碼    |                                         |   |                  |  |
| 周疇一     | 8週辰,請項爲具責資訊,這將(<br>回答問題快速找回密碼。          |   |                  |  |
| 答案      |                                         |   |                  |  |
| 問題二 答案  | 父親的生日是?                                 |   |                  |  |
|         | 1日日 1日日 1日日 1日日 1日日 1日日 1日日 1日日 1日日 1日日 |   |                  |  |
|         | +                                       | - |                  |  |
|         |                                         |   |                  |  |
|         |                                         |   | 150580曲夜<br>- 漫画 |  |
|         |                                         |   |                  |  |
| 8       |                                         |   |                  |  |
|         |                                         |   |                  |  |

安裝完 CMS 請申請一組登入的帳號密碼

| 2016             |
|------------------|
| Q 登入             |
|                  |
|                  |
| 使用者帳號 kingnet 🔽  |
| 密碼 *****         |
| G                |
|                  |
|                  |
|                  |
| NYMS1000         |
|                  |
|                  |
|                  |
|                  |
|                  |
| 150330倍荣<br>- 進星 |
|                  |
|                  |
|                  |
|                  |
| Winne Contra     |
| #                |
|                  |
|                  |
|                  |
|                  |
|                  |
|                  |
|                  |
|                  |
|                  |
|                  |

輸入剛剛所申請的帳號密碼

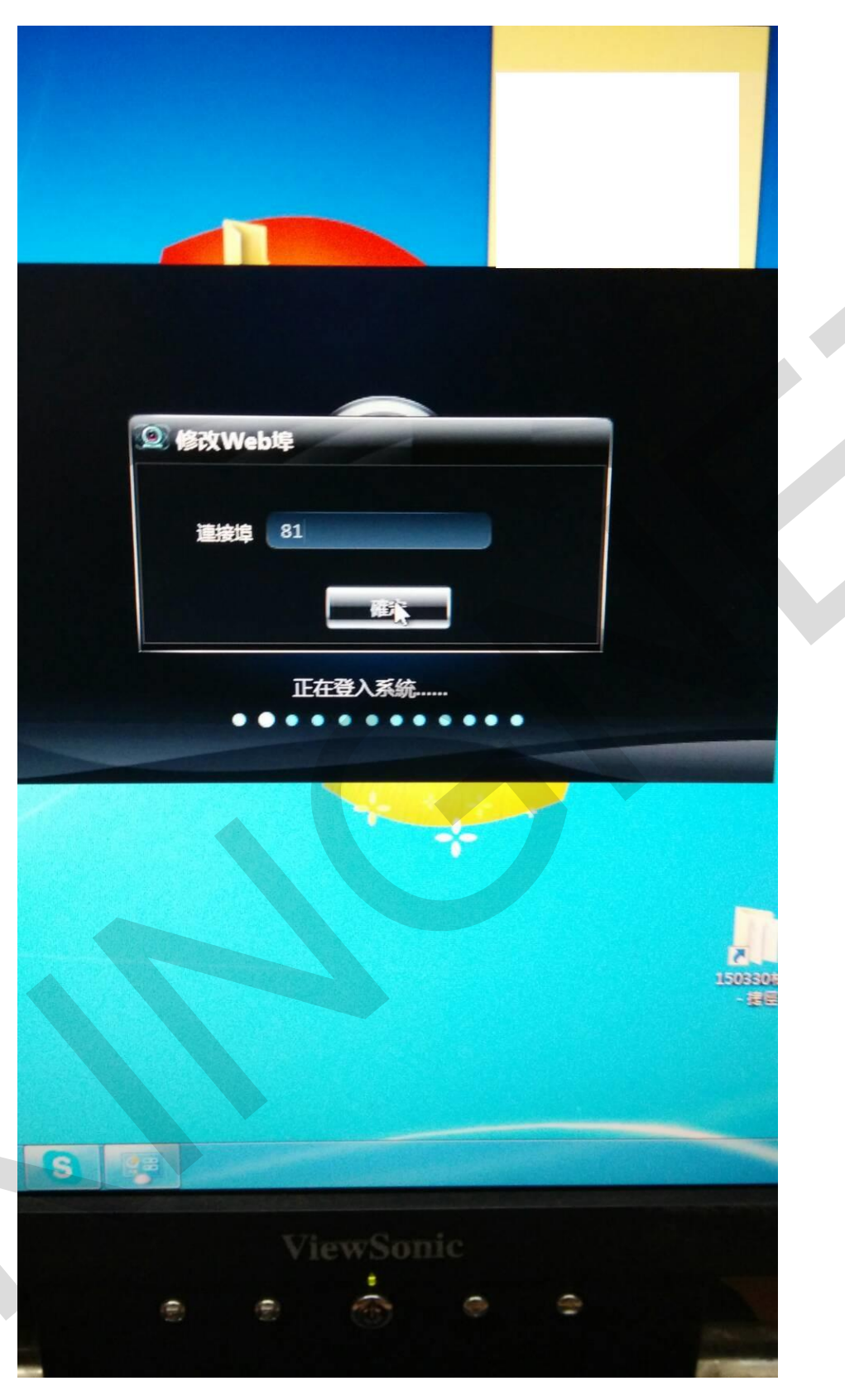

登入後因電腦 PORT 位 80 已被用掉 請更改基本 PORT 位(通常改 81 即可)

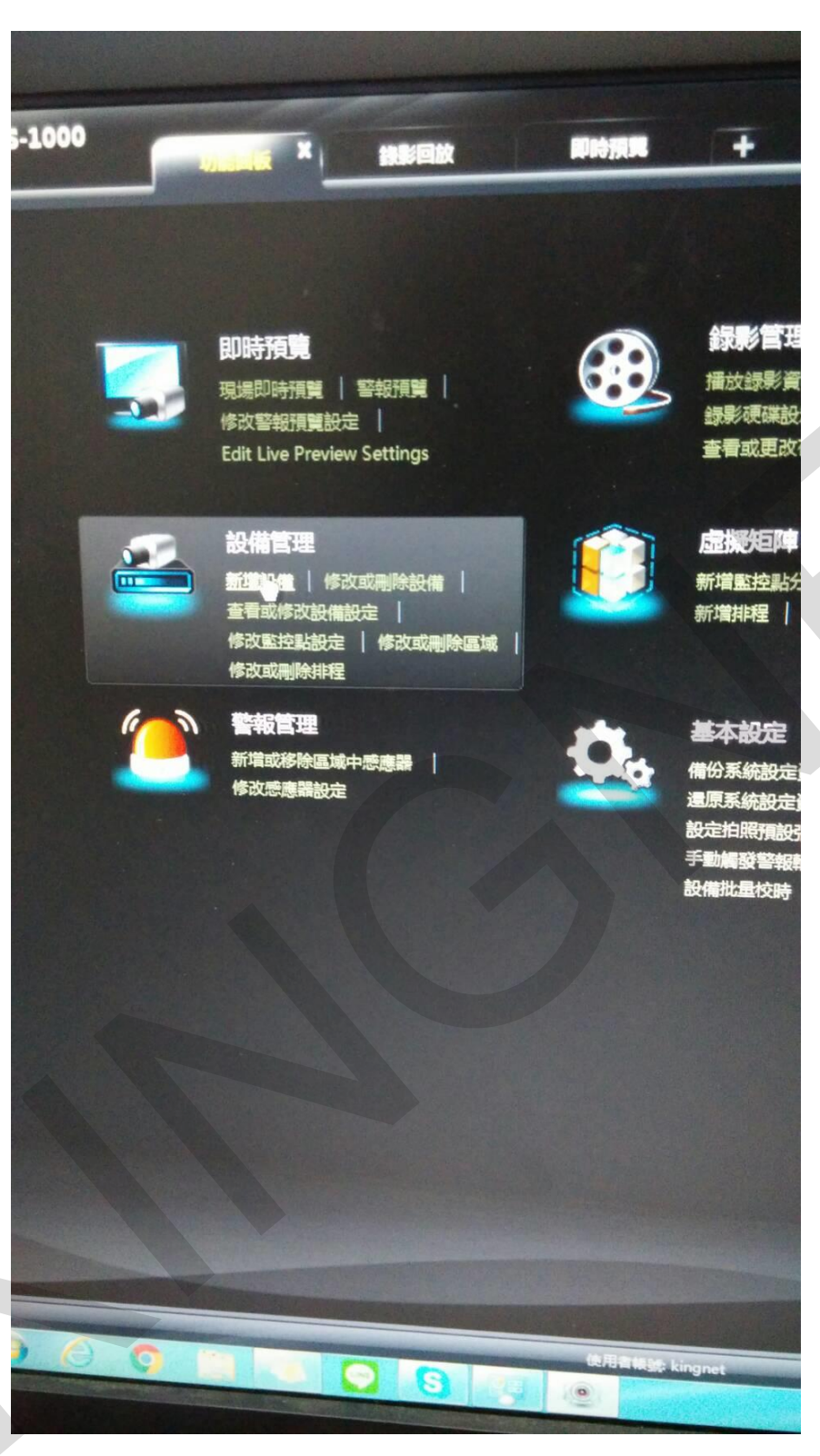

選擇新增設備

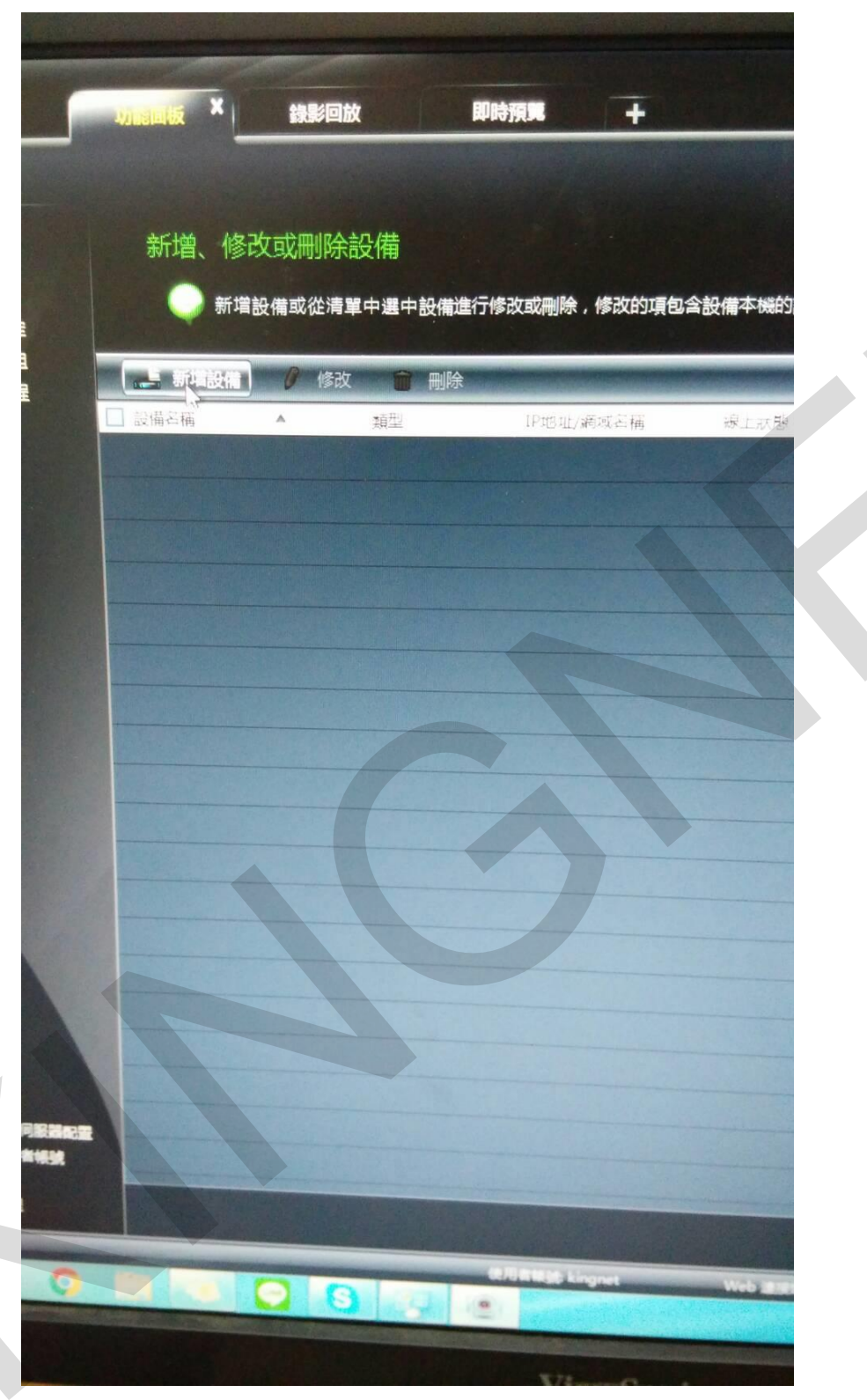

點選新增設備

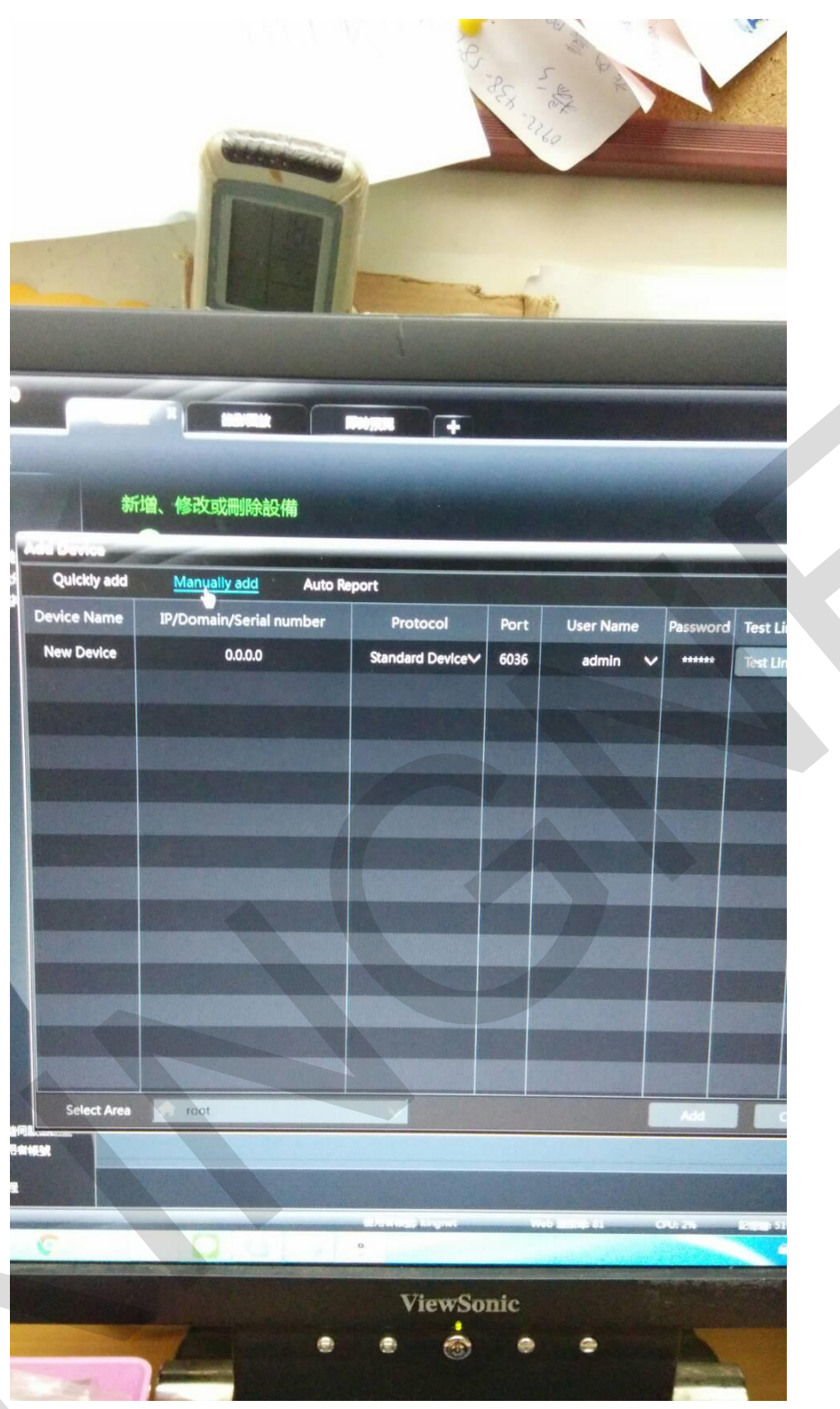

選擇 Manually add Device Name:可自行設定設備名稱 IP:輸入所要連線的 IP port 為預設不需更改 User Name 和 Password 輸入監視器主機的帳號密碼

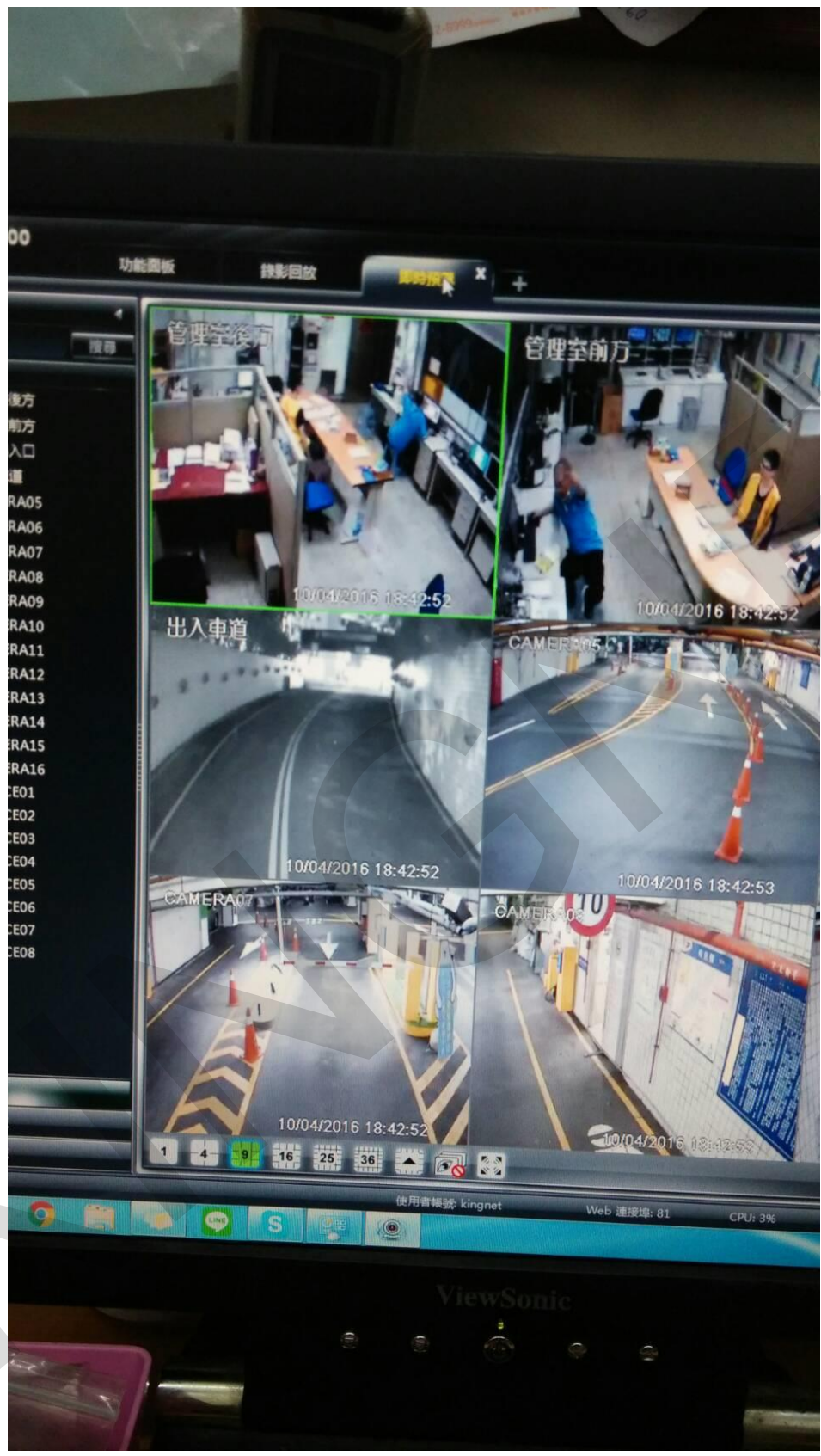

即可在即時預覽觀看設備